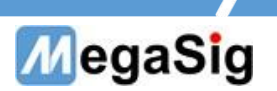

# PM 4011数字万用表 用户手册

版本号: 1.0

第1页共6页

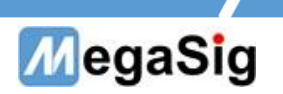

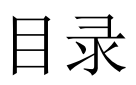

| <u> </u> | 硬件说明   | 3   |
|----------|--------|-----|
| Ξ,       | 界面操作说明 | . 4 |
| 三、       | 程控指令集  | 4   |

#### 第2页共6页

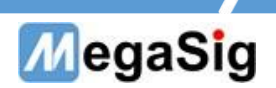

- 一、 硬件说明
- 1. 供电供电、通讯接线
  - a) 220V AC 设备供电;
  - b) 可通过 DB9 串口线连接 PM 4011;

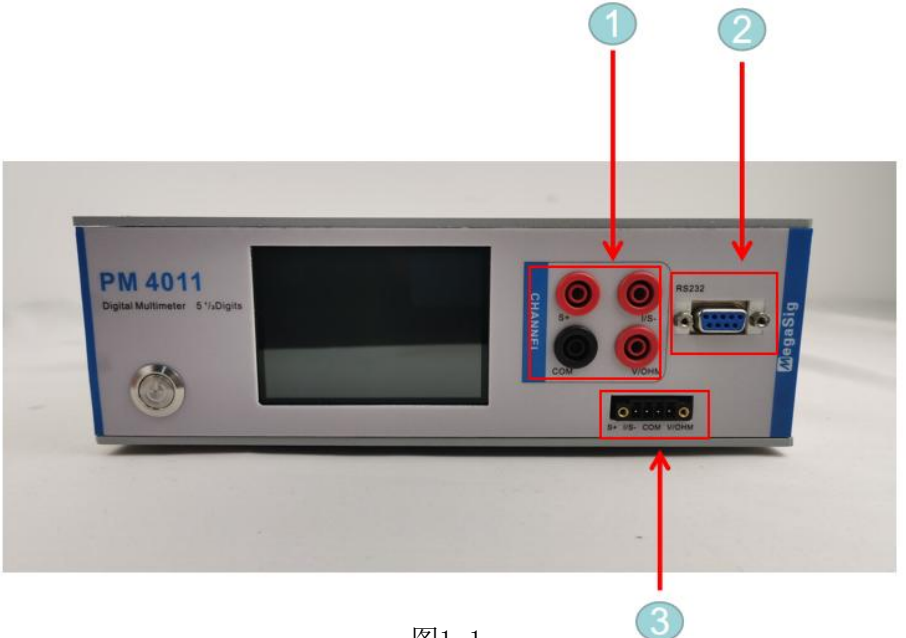

图1.1

 测试电流时,连接I/S-和COM 测试电压或2线电阻法时 连接V/OHM和COM 测试4线制电阻法时,则需要4根线都连接,如图1.2

②USB串口通讯接口

③压线端子接头,4个接口对应上面的4个接头

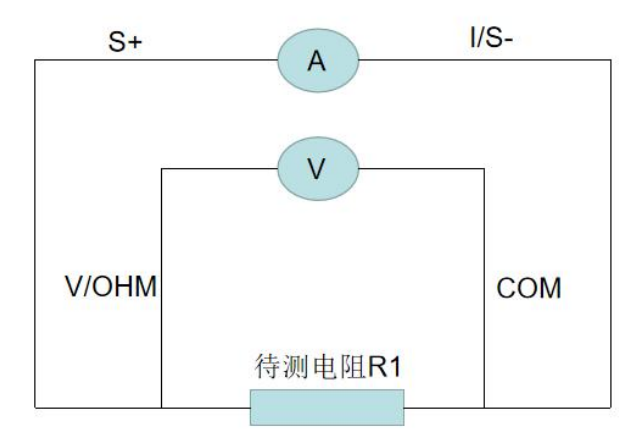

图1.2

第3页共6页

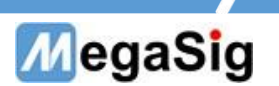

## 二、 界面操作说明

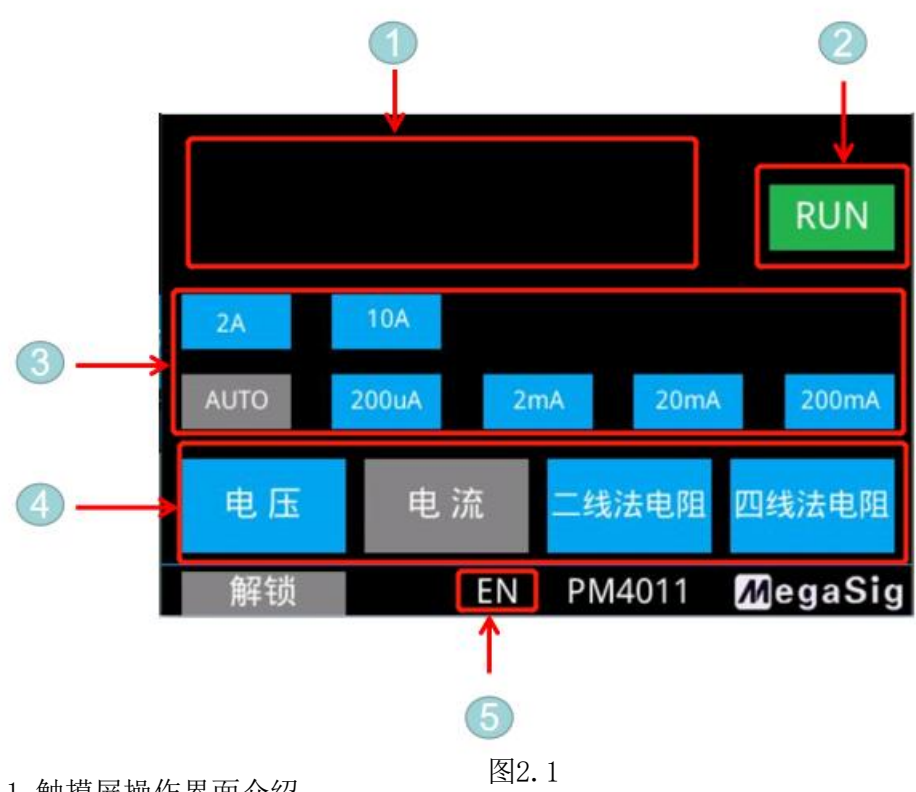

1. 触摸屏操作界面介绍

①显示当前测量值

②单击可切换RUN(持续)或者Hold(保持)

③选择量程

④选择测量模式

⑤单击切换中/英文操作界面

## 三、 PM 4011程控指令集

### 串口通信参数

| Baud Rate    | 115200 |
|--------------|--------|
| Data Bits    | 8      |
| Parity       | None   |
| Stop Bits    | 1.0    |
| Flow Control | None   |

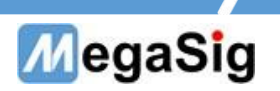

## 指令表

| 名称          | 发送            | 反馈         | 备注                          |
|-------------|---------------|------------|-----------------------------|
| 查询电压值       | >GET_VOL      | 返回:当前电压带单位 |                             |
| 查询电流值       | >GET_CUR      | 返回:当前电流带单位 |                             |
| 查询电阻值(2线法)  | >GET_RES      | 返回:当前电阻带单位 |                             |
| 查询电阻值(4线法)  | >GET_RES4W    | 返回:当前电阻带单位 |                             |
| 设置测量电压自动量程  | >SET_VOLAUTO  | 返回: OK     | 电压设置(自动切<br>到电压测量模式         |
| 设置电压档位200mV | >SET_VOL200mV | 返回: OK     |                             |
| 设置电压档位2V    | >SET_VOL2V    | 返回: OK     |                             |
| 设置电压档位20V   | >SET_VOL20V   | 返回: OK     |                             |
| 设置电压档位200V  | >SET_VOL200V  | 返回: OK     |                             |
| 设置测量电流自动量程  | >SET_CURAUTO  | 返回: OK     | 电流设置(自动切<br>到电流测量模式)        |
| 设置电压档位200uA | >SET_CUR200uA | 返回: OK     |                             |
| 设置电压档位2mA   | >SET_CUR2mA   | 返回: OK     |                             |
| 设置电压档位20mA  | >SET_CUR20mA  | 返回: OK     |                             |
| 设置电压档位200mA | >SET_CUR200mA | 返回: OK     |                             |
| 设置电压档位2A    | >SET_CUR2A    | 返回: OK     |                             |
| 设置电压档位10A   | >SET_CUR10A   | 返回: OK     |                             |
| 设置测量电阻自动量程  | >SET_RESAUTO  | 返回: OK     | 2线法电阻设置<br>(自动切到电阻<br>测量模式) |
| 设置电阻档位200R  | >SET_RES200R  | 返回: OK     |                             |
| 设置电阻档位2KR   | >SET_RES2KR   | 返回: OK     |                             |

#### 第5页共6页

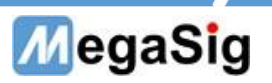

| 设置电阻档位20KR                                | >SET_RES20KR           | 返回: OK |                            |
|-------------------------------------------|------------------------|--------|----------------------------|
| 设置电阻档位200KR                               | >SET_RES200KR          | 返回: OK |                            |
| 设置电阻档位2MR                                 | >SET_RES2MR            | 返回: OK |                            |
| 设置电阻档位10MR                                | >SET_RES1OMR           | 返回: OK |                            |
| 设置电阻档位100MKR                              | >SET_RES100MR          | 返回: OK |                            |
| 设置测量电阻自动量程                                | >SET_RES4WAUTO         | 返回: OK | 4线法电阻设置<br>(自动切到电阻<br>测量模式 |
| 设置电阻档位200R                                | >SET_RES4W200R         | 返回: OK |                            |
| 设置电阻档位2KR                                 | >SET_RES4W2KR          | 返回: OK |                            |
| 设置电阻档位20KR                                | >SET_RES4W20KR         | 返回: OK |                            |
| 设置电阻档位200KR                               | >SET_RES4W200KR        | 返回: OK |                            |
| 串口挂续往外输出数据                                | $\geq$ SFT_COMConPut=1 |        |                            |
| 上 4 7 4 7 4 7 4 1 4 4 4 4 4 4 4 4 4 4 4 4 | (挂续输出粉挥)               |        |                            |
|                                           |                        |        |                            |
| HX /                                      | >SEI_COMCOnPut=0       |        |                            |
|                                           | (停止输出数据)               |        |                            |